## PROCEDIMIENTO DE ACTUALIZACIÓN DE FIRMWARE PARA EL HD RANGER+

Con la adquisición del *HD* RANGER+, los clientes tienen derecho a la actualización gratuita del firmware del equipo durante toda la vida del producto. Mantener el equipo actualizado es muy importante, ya que ayuda a obtener su máximo rendimiento. PROMAX lanza periódicamente nuevas versiones de firmware para el *HD* RANGER+. El procedimiento para actualizar el firmware del equipo se detalla a continuación.

## 1 Descarga e instalación del programa

Con el fin de actualizar el firmware del equipo con facilidad, se recomienda descargar e instalar la última versión del software NetUpdate. Este software está disponible en la sección de descargas de la página web de PROMAX:

http://www.promax.es/esp/downloads/index.php?show=Firmware&product=HDRangerp

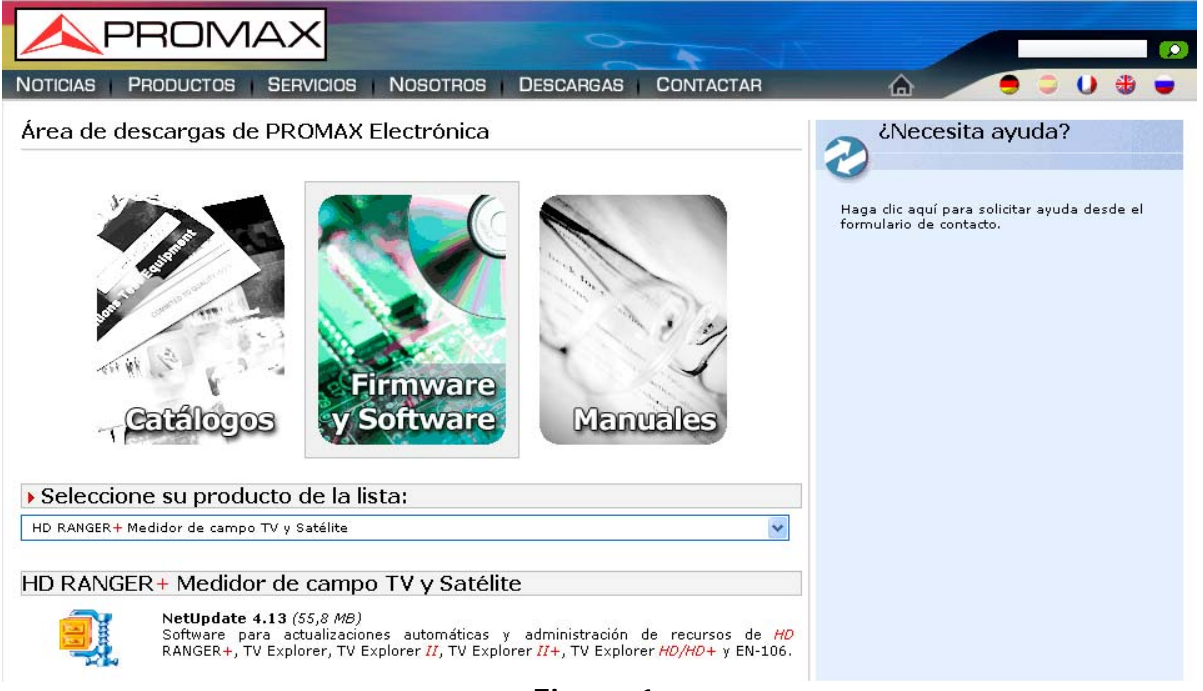

Figura 1.

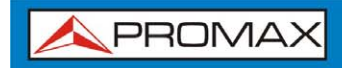

El proceso de descarga tarda aproximadamente de 5 a 10 minutos, dependiendo de la conexión a Internet:

**HD** RANGER

| <b>NU4Setup</b><br>que es de tin | <b>v4.13.zip</b><br>3: zip Archive (55 9 MF | 3)                        |           |
|----------------------------------|---------------------------------------------|---------------------------|-----------|
| de: http://w                     | ww.promax.es                                | ~/                        |           |
| ué debería hace                  | r Firefox con este arch                     | ivo?                      |           |
| O Abrir c <u>o</u> n             | WinZip (predetermina                        | da)                       | *         |
| ⊙ G <u>u</u> ardar a             | chivo                                       |                           |           |
| Hacer esto                       | automáticamente para                        | a estos archivos a partir | de ahora. |

Figura 2.

Una vez descargado, vaya a la carpeta donde se ha descargado el fichero y descomprimalo:

| 🗐 WinZip - NU4Setup_         | v4.13.zip |                                   |
|------------------------------|-----------|-----------------------------------|
| File Actions Options Hel     | WinZip    | Out Wizard<br>Packed Path<br>8.59 |
| Extracting NU4Setup_v4.13.e; | (e        | 0 🖯 🖯                             |

Figura 3.

Ejecute el archivo **NUSetup\_v4.xx** (donde "xx" es la versión actual del software) y elija el idioma en el menú desplegable:

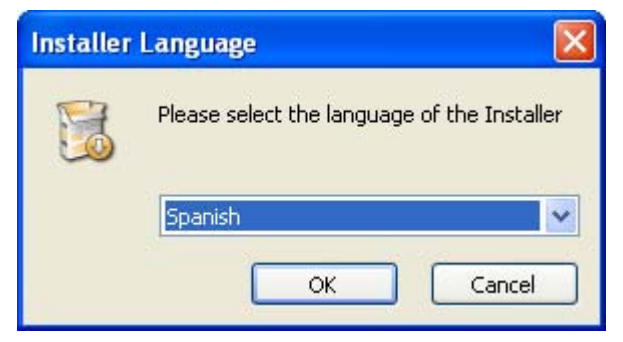

Figura 4.

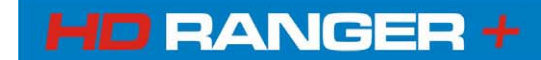

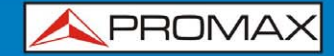

Siga el procedimiento de configuración, pulsando el botón "Siguiente". La instalación podrá ejecutar ocasionalmente otros procesos de configuración del programa. Siga pulsando el botón "Siguiente" hasta el final de la instalación del programa:

| 🕹 NetUpdate 4 Setup                             |                                                                       |              |
|-------------------------------------------------|-----------------------------------------------------------------------|--------------|
| Installation Complete<br>Setup was completed su | ₿ NetUpdate4                                                          |              |
| Completed                                       | Installation Complete                                                 |              |
|                                                 | NetUpdate4 has been successfully installed.<br>Click "Close" to exit. |              |
| Nullsoft Install System v2,2                    |                                                                       |              |
|                                                 | Cancel                                                                | < Back Close |

Figura 5.

Una vez instalado, el programa mostrará el mensaje "La instalación NetUpdate fue terminada con éxito".

| Instalación de NetUpdate 4                                               |          |
|--------------------------------------------------------------------------|----------|
| Instalación Completada<br>La instalación se ha completado correctamente. |          |
| Completado                                                               |          |
|                                                                          |          |
|                                                                          |          |
| 🥝 Instalación de NetUpdate 4 🛛 🔀                                         |          |
| La instalación de NetUpdate fue terminada con éxito                      |          |
| Aceptar                                                                  |          |
|                                                                          |          |
|                                                                          |          |
| Nullsoft Install System v2.25                                            |          |
| < Atrás Cerrar                                                           | Cancelar |

Figura 6.

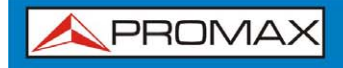

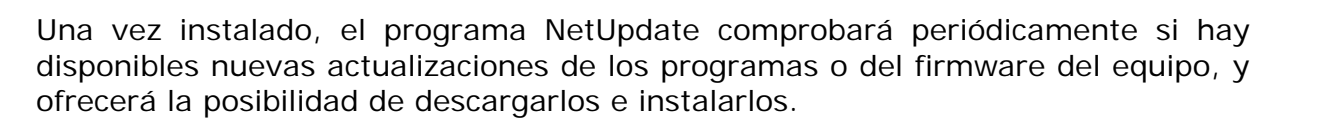

HD RANGER +

## 2 Configuración del driver USB

Los productos incluidos en la familia *HD* RANGER + requieren drivers especiales a fin de conectarse y ser reconocidos por el sistema operativo del ordenador. La instalación del driver es un proceso automatizado que se realiza durante la instalación del NetUpdate.

POR FAVOR, NO CONECTE EL INSTRUMENTO AL ORDENADOR ANTES DE QUE LOS DRIVERS CORRESPONDIENTES HAYAN SIDO INSTALADOS.